## 美らネット24 多要素認証設定後のログイン方法

(多要素認証設定については、別マニュアルにて解説しております併せて ご覧ください)

## 1. 安藤証券 HP にて、美らネット24 にログイン

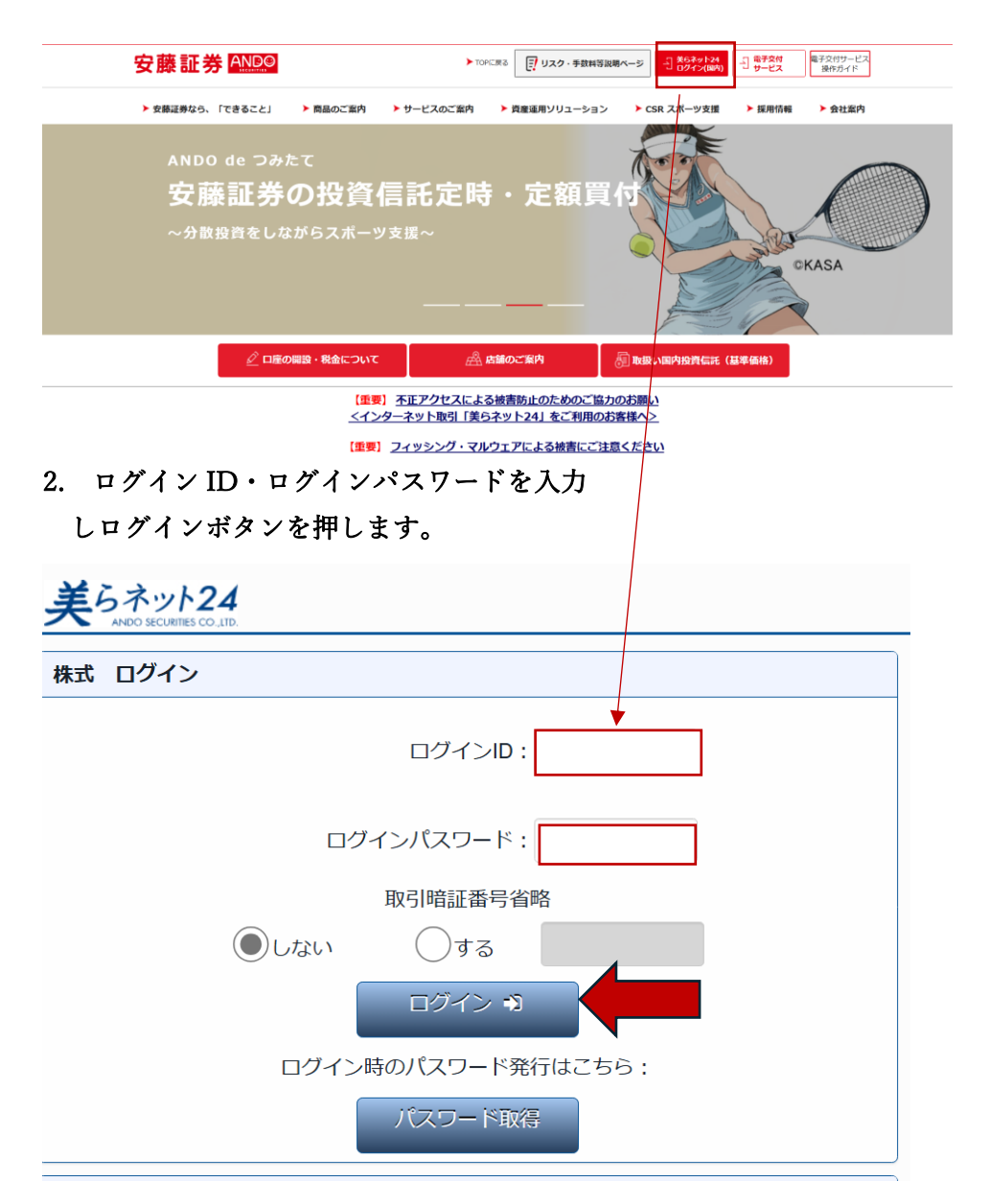

※この例では、取引暗証番号省略は「しない」でログインしております。

## 3. 下記のメールが登録メールアドレス1 (重要メール) に届きます。

<ログイン用認証コード通知メール サンプル>

・件名:ログイン用認証コードのお知らせ

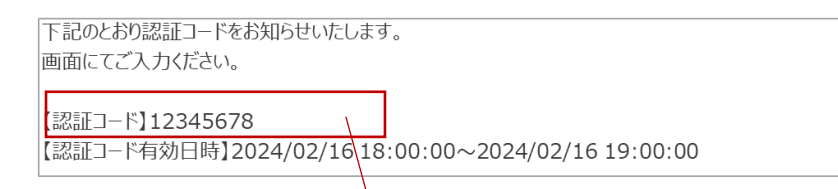

4. 株式ログイン(2の画面)から下の画面に遷移しますので、認証コードを入力し ログインボタンを押して下さい。

| 0 D 0 2827 × +                                                                                                    |       | - | ×     |
|----------------------------------------------------------------------------------------------------|-------|---|-------|
| C 〇 〇 771ル   C/01案件/4374_PBxxxxxxx、Dゲイン特多要素認証の導入_Demo/OX安藤証券/pc/WEB3LoginAuthCodeConfirmInput.html A <sup>k</sup> 合 | G   ☆ | ۲ | <br>• |
| 美らオット24 安藤証券 1000                                                                                                   |       |   |       |
| ログイン追加器証 入力                                                                                                    |       |   |       |
| ご登録いただいたメールアドレスに即証コードを送付いたしました。<br>認証コードが届かない場合は、美らネット24サポートセンターにお問い合わせください。                                        |       |   |       |
| 3 − C ΞΞΞ                                                                                                    |       |   |       |
|                                                                                                    |       |   |       |
|                                                                                                    |       |   |       |
|                                                                                                    |       |   |       |
|                                                                                                    |       |   |       |
|                                                                                                    |       |   |       |
|                                                                                                    |       |   |       |
|                                                                                                    |       |   |       |
|                                                                                                    |       |   |       |
| 設備範疇方針 最良軟行方針 個人情報のお取扱いについて 特定投資非利度に係るお知らせ                                                                          |       |   |       |
| Copyright (c) Ando Securities Co., Ltd. All Rights Reserved                                                         |       |   |       |

## 5. ホーム画面に遷移しログインが完了します。

| 美らネット24 · HOME 国内株式 投資信託 資産組会 入出金 お                   | 客樣情報     |                           | 今日グオフ 安藤    | 証券 ANDO       |
|-------------------------------------------------------|----------|---------------------------|-------------|---------------|
| <del>и</del> номе                                     |          |                           |             |               |
| テスト 商事様へのお知らせ                                         |          |                           | 外貨建既発債 ご案内  |               |
| 平素は、安藤証券をご利用いただき誠にありがとうございます。                         |          |                           |             |               |
| [障害訓練テスト] 通信障害発生のお知らせ(美らネット 既読 2025/03/25 16:35 24)   |          | 株価検索                      |             |               |
|                                                       | $\angle$ |                           | (Refer      |               |
| 安藤証券からのお知らせ                                           |          |                           |             |               |
| 【最重要】 (注意喚起) フィッシング詐欺等による不正アクセス防止の為 対応くださ             |          | 市場                        |             |               |
| 0.                                                    |          | 日経平均                      | 38,4        | 02.95 +680.55 |
| 【重要】登録メールアドレスが現在、利用可能かご確認ください                         |          | (05/29/15:21)<br>日経225先物  | 3           | 3.420 +720    |
| 【重要】 (注意喚起) フィッシング詐欺等による不正アクセスに注意                     |          | (05/29 15:21)             |             |               |
| 【重要】不正アクセスによる被害防止のためのご協力のお願い                          |          | グロースCore<br>(05/29 15:21) | 9           | 34.39 -10.68  |
| 【重要】重要事項確認について 2025年4月18日16時以降に実施致します。                |          | プライム売買高                   | 1,3         | 39.54 百万株     |
| 【注意喚起】フィッシング詐欺等による不正アクセスに注意                           |          | (05/29 15:15)             |             |               |
| 【重要】信用取引口座をお持ちのお客様へ                                   |          | (05/29 15:21)             | 2,8         | 10.33 +40.82  |
| 【重要】信用取引金利の変更について 令和7年4月14日約定分(4月16日 受渡分)から           |          | 米ドル円<br>(05/29 15:20)     | 145.81 - 14 | 45.83 +0.92   |
| 【重要】2025年1月より贈与に伴う移管手数料をご負担頂きます(ぷらネット24) 2024/12/10 1 | 10:05    | ユーロ/円<br>(05/29 15:20)    | 164.19 - 16 | 54.20 +0.59   |
| T-WINETTONC WERE ( CONSIDER WINAWE WINAWE T           |          |                           |             |               |

※ 取引終了後はログオフを押して都度ログイン状態を維持しないように

しておいて下さい。